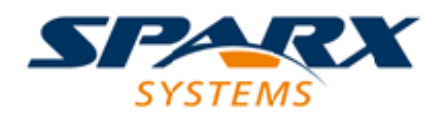

# **Enterprise Architect**

**User Guide Series** 

# Parametric Simulation using OpenModelica

Author: Sparx Systems Date: 3/06/2016 Version: 1.0

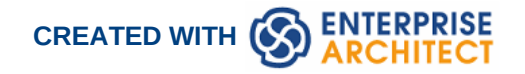

### **Table of Contents**

| Parametric Simulation using OpenModelica | 3 |
|------------------------------------------|---|
| SysML Simulation Configuration Window    | 4 |
| SysML Simulation Example                 | 7 |

## **Parametric Simulation using OpenModelica**

SysML Parametric models support the engineering analysis of critical system parameters, including the evaluation of key metrics such as performance, reliability and other physical characteristics. These models unite requirements models with system design models by capturing executable constraints based on complex mathematical relationships. Parametric diagrams are specialized Internal Block diagrams that help you, the modeler, to combine behavior and structure models with engineering analysis models such as performance, reliability, and mass property models. Enterprise Architect helps you to develop and simulate SysML Parametric models quickly and simply.

This text is derived from the SysML entry in the online Wikipedia.

The advantages of SysML over UML for systems engineering become obvious if you consider a concrete example, such as modeling an automotive system. With SysML you can use Parametric diagrams to precisely define performance and mechanical constraints such as maximum acceleration, curb weight, air conditioning capacity, and interior cabin noise management.

For further information on the concepts of SysML Parametric models, refer to the official OMG SysML website and its linked sources.

Enterprise Architect allows you to extend the utility of your SysML parametric models by annotating them with extra information that allows the model to be simulated. The resulting model is then generated to as a Modelica model and can be solved using OpenModelica.

#### SysMLSimConfiguration Artifact

The simulation properties for your model are stored against a simulation artifact. This preserves your original model and allows multiple simulations to be configured against a single SysML model. The simulation artifact can be found on the Artifacts toolbox page.

#### **User Interface Reference**

The user interface for the SysML simulation is described in the following topic.

SysML Simulation Configuration Window

#### **OpenModelica Example**

The following topic demonstrates how to create and simulate a model of a simple electrical circuit using the integration with OpenModelica.

SysML Simulation Example

# SysML Simulation Configuration Window

#### Access

| Ribbon  | Simulate > SysMLSim > Manage > SysMLSim Configuration Manager          |
|---------|------------------------------------------------------------------------|
| Element | Double click on an artifact with the SysMLSimConfiguration stereotype. |

#### Toolbar

| Toolbar Button                        | Action                                                                                                    |  |  |  |  |  |  |
|---------------------------------------|----------------------------------------------------------------------------------------------------|--|--|--|--|--|--|
| Select Artfiact                       | Select and load an existing configuration from an artifact with the SysMLSimConfiguration.                        |  |  |  |  |  |  |
| Create Artifact                       | Create a new SysMLSimConfiguration or select and load an existing configuration artifact.                         |  |  |  |  |  |  |
| Select Package                        | Select a Package to scan for SysML elements to configure for simulation.                                          |  |  |  |  |  |  |
| Reload                                | Reload configuration window with changes to the current package.                                                  |  |  |  |  |  |  |
| Configure Modelica<br>Solver          | Specify the path to the Modelica solver to use.                                                                   |  |  |  |  |  |  |
|                                       | Modelica Solver Path ×   Modelica Solver (E.g. omc.exe for OpenModelica)   C:\OpenModelica 1.9.2\bin\omc.exe   QK |  |  |  |  |  |  |
| Save                                  | Save the configuration to the current artifact.                                                                   |  |  |  |  |  |  |
| Run                                   | Generate, Compile, Run and display the results of the current configuration.                                      |  |  |  |  |  |  |
| Export to CSV                         |                                                                                                    |  |  |  |  |  |  |
| Generate Modelica Code                | Generate the Modelica code without compiling or running.                                                          |  |  |  |  |  |  |
| Open Modelica<br>Simulation Directory | Open the directory that Modelica code will be generated to.                                                       |  |  |  |  |  |  |
| Edit Modelica Templates               | Open the Code Template Editor to allow customization of the code                                                  |  |  |  |  |  |  |

| generated for Modelica. |
|-------------------------|

#### **Simulation Context**

| Field    | Meaning                                                                                   |  |  |  |  |  |
|----------|-------------------------------------------------------------------------------------------|--|--|--|--|--|
| Artifact | Create a new SysMLSimConfiguration or select and load an existing configuration artifact. |  |  |  |  |  |
| Package  | Select a Package to scan for SysML elements to configure for simulation.                  |  |  |  |  |  |

#### **Package Element List**

| Element Type     | Behavior                                                                                                    |  |  |  |  |
|------------------|----------------------------------------------------------------------------------------------------|--|--|--|--|
| ValueType        | ValueType elements can be mapped to a corresponding simulation type.                                                                                                    |  |  |  |  |
| Block            | Block elements can be mapped to SysMLSimClass or SysMLSimModel. A SysMLSimModel is a possible top level element for a simulation, and allows creation of data sets against it. |  |  |  |  |
| Block Properties | Properties within a block can be configured to be either a SimConstant or SimVariable.                                                                                         |  |  |  |  |
| Constraint Block |                                                                                                    |  |  |  |  |

#### **Simulation Panel**

| Meaning                                                                                                    |
|----------------------------------------------------------------------------------------------------|
| Allows selection of the top level type for the simulation. This is pre-populated with the blocks marked as a SysMLSimModel. |
| Allows selection of a dataset for the selected model.                                                                       |
| Specify the initial time where the simulation is started.                                                                   |
| Specify the time where the simulation ends.                                                                                 |
|                                                                                                    |
|                                                                                                    |
|                                                                                                    |

| Dependencies       | Shows a list of the types that need to be generated to simulate this model.                                          |
|--------------------|----------------------------------------------------------------------------------------------------|
| Properties to Plot | Provides a list of properties that are involved with the simulation, and allows selection of which you want to plot. |

# **SysML Simulation Example**

In this section, we will walk through the creation of a SysML parametric model for a simple electrical circuit, and then use a parametric simulation to predict and chart the behavior of that circuit.

#### **Circuit Diagram**

The electrical circuit we are going to model is shown below using a standard electrical circuit notation.

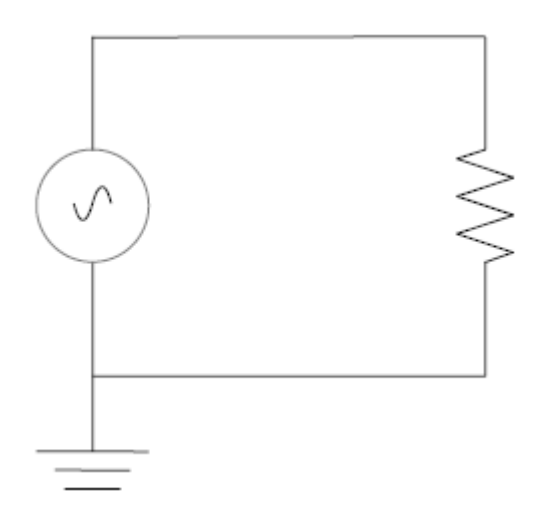

The circuit includes an AC power source, a ground and a resistor. Each of these being connected via wires.

#### Create SysML Model

The following table shows how we can build up a complete SysML model to represent the circuit. Starting at the lowest level types and building up the model one step at a time.

| Types | Define Value Types for each of Voltage, Current and Resistance. Unit ar<br>quantity kind are not important for the purpose of simulation but would be<br>set if defining a complete SysML model. These types will be generalized<br>from the primitive type 'Real'. In other models, you can choose to map a<br>value type to a corresponding simulation type separate from the model. |  |  |  |  |  |  |  |  |  |
|-------|----------------------------------------------------------------------------------------------------|--|--|--|--|--|--|--|--|--|
|       | «valueType»<br>Voltage   «valueType»<br>Current     quantityKind =<br>unit =   quantityKind =<br>unit =   quantityKind =<br>unit =     Additionally, we define a composite type called ChargePort, which include<br>properties for both Current and Voltage. This type allows us to represent the                                                                                      |  |  |  |  |  |  |  |  |  |
|       | Additionally, we define a composite type called ChargePort, which include<br>properties for both Current and Voltage. This type allows us to represent<br>electrical energy at the connectors between components.                                                                                                    |  |  |  |  |  |  |  |  |  |

|                    | «block»     ChargePort     flow properties     none i : Current     none v : Voltage                                                                                                    |  |  |  |  |  |  |  |  |
|--------------------|----------------------------------------------------------------------------------------------------|--|--|--|--|--|--|--|--|
| Blocks             | In SysML, the circuit and each of the components will be represented as<br>Blocks. Create a Circuit block in a <b>Block Definition Diagram</b> (BDD). The<br>circuit has three parts: a source, a ground, and a resistor. These parts are<br>of different types, with different behaviors. Create a block for each of these<br>part types. The three parts of the Circuit block are connected through ports,<br>which represent electrical pins. The source and resistor have a positive and<br>a negative pin. The ground has only one pin, which is positive. Electricity<br>(electric charges) is transmitted through the pins. Create an abstract block<br>TwoPinComponent with two ports (pins). The two ports are named p and n,<br>and they are of type ChargePort. |  |  |  |  |  |  |  |  |
|                    | The following figure shows what the BDD should look like, with the blocks Circuit, Ground, TwoPinComponent, Source and Resistor.                                                                                                    |  |  |  |  |  |  |  |  |
|                    |                                                                                                    |  |  |  |  |  |  |  |  |
|                    | *block*   *block*     Source   Resistor     ports   ports     p: ChargePort   n: ChargePort     n: ChargePort   p: ChargePort     i: Current   values     v: Voltage   i: Current     constraints   constraints     sc: SourceConstraint   constraints     r: ResistorConstraint   constraints                                                                                                    |  |  |  |  |  |  |  |  |
| Internal Structure | Create an <b>Internal Block Diagram</b> (IBD) for Circuit. Add properties for the source, resistor, and ground, typed by the corresponding blocks. Connect the ports with connectors. The positive pin of the source is connected to the negative pin of the resistor. The positive pin of the resistor is connected to the negative pin of the source. The ground is also connected to the negative pin of the source.                                                                                                    |  |  |  |  |  |  |  |  |

|             | ibd [block] Circuit [Circuit]     p: ChargePort     source: Source     resistor: Resistor     p: ChargePort     p: ChargePort     ground: Ground     Notice that this follows the same structure as the original circuit diagram, but the symbols for each component have been replaced with properties typed by the blocks defined above.                                                                                                    |
|-------------|----------------------------------------------------------------------------------------------------|
| Constraints | Equations define mathematical relationships between numeric properties. In<br>SysML, equations are represented as constraints in constraint blocks.<br>Parameters of constraint blocks correspond to SimVariables and<br>SimConstant of blocks (i, v, r in this example), as well as to SimVariables<br>present in the type of the ports (pv, pi, nv, ni in this example).<br>Create an constraint block TwoPinComponentConstraint to define<br>parameters and equations common to sources and resistors. The equations<br>should state that the voltage of the component is equal to the difference<br>between the voltage at the positive and negative pin. The current of the<br>component is equal to the current going through the positive pin. The sum<br>of the current going through the two pins must add up to zero (one is the<br>negative of the other). The ground constraint states that the voltage at the<br>ground pin is zero. The source constraint defines the voltage as a sine wave<br>with the current simulation time as parameter. The following figure shows<br>what these constraints should look like in a BDD. |

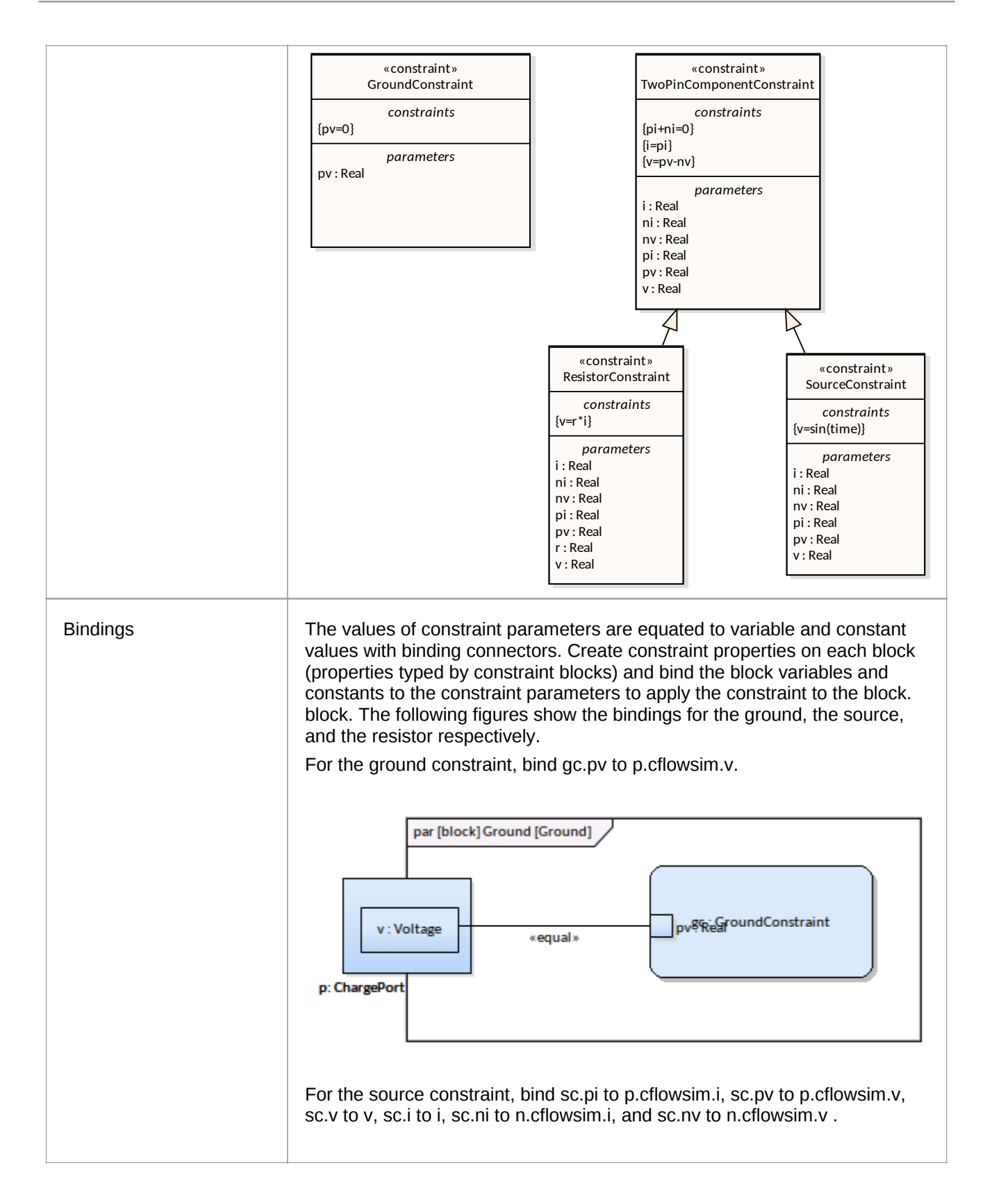

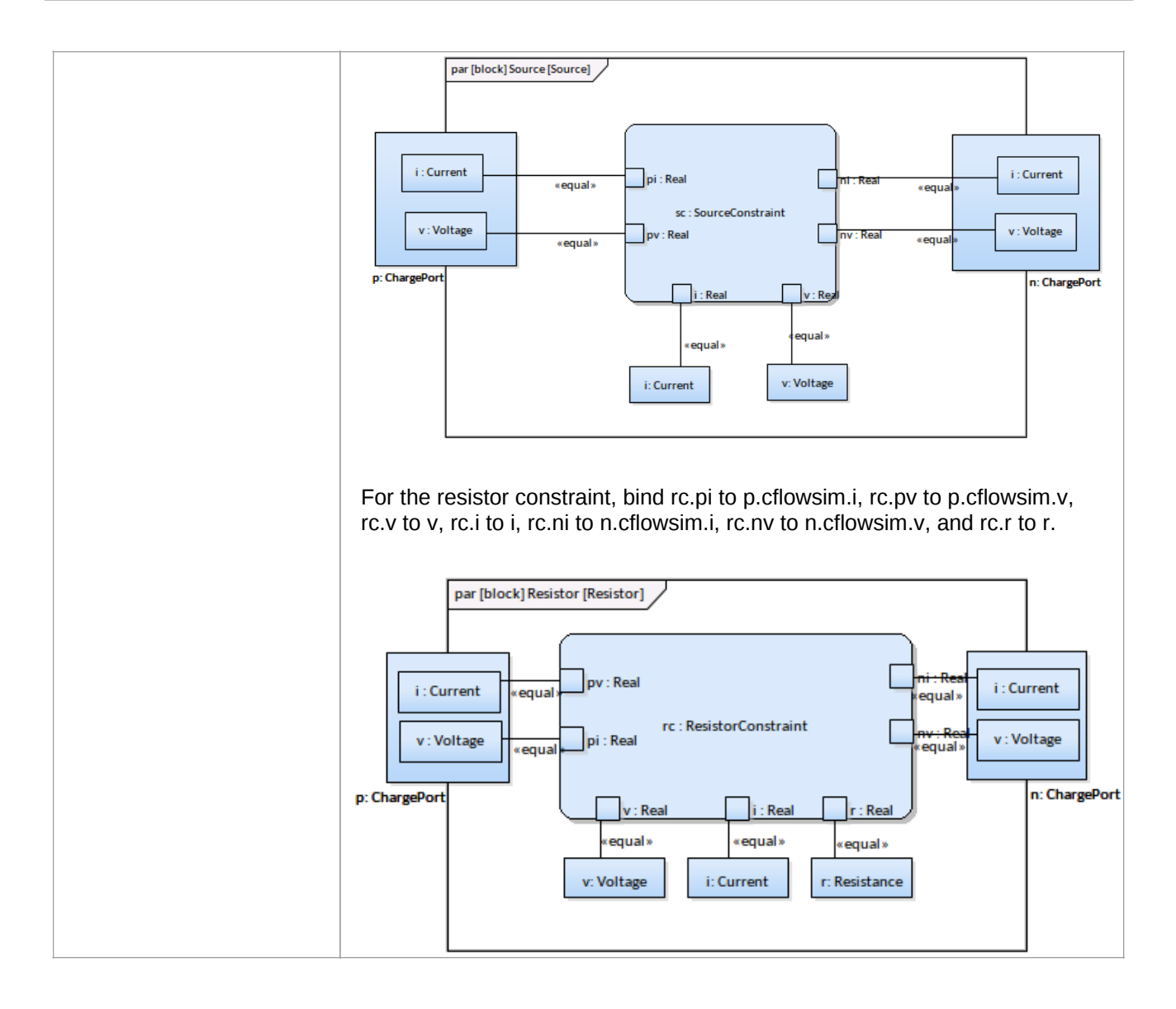

#### **Configure Simulation Behavior**

| <pre>Configure SysM</pre> | <b>1L Simulatio</b><br>ElectricalCircuit | on                        |   |                   |                  |           |                |                    | □ ×     |
|---------------------------|------------------------------------------|---------------------------|---|-------------------|------------------|-----------|----------------|--------------------|---------|
| 🖹 - 📑 🕨 👪                 | <b>a</b> • <b>(2)</b>                    |                           |   |                   |                  |           |                |                    |         |
| Artifact:                 | ElectricalCircuit                        |                           |   | Simulation        |                  |           |                |                    |         |
| Package:                  | ElectricalCircuit                        |                           | ] | Model:            | Circuit          | -         | Data S         | Set: DataSet_1     | ▼ Solve |
| Name                      |                                          | Value                     |   | Start: 0          | Stop: 20         | Format:   | plt 🔹          | Parametric Plot    |         |
| ⊿ ValueType               |                                          |                           |   |                   |                  |           |                |                    |         |
| Current                   |                                          | SysMLSimReal              |   | Depender          | cies (Classes to | Generate) |                | Properties to Plot |         |
| Resistance                |                                          | SysMLSimReal              |   | Current           |                  |           |                | ground.p.i         |         |
| Voltage                   |                                          | SysMLSimReal              |   | Resistance        |                  |           |                | ground.p.v         |         |
| ⊿ block                   |                                          |                           |   | Voltage           |                  |           |                | resistor.i         |         |
| Two Pin Componen          | t                                        |                           |   | ChargePor         | t                |           |                | resistor.n.i       |         |
| ▷ Grcuit                  |                                          | SysMLSimModel             |   | Resistor Cr       | nstraint         |           |                | ✓ resistor.n.v     |         |
| ▷ Resistor                |                                          |                           |   | Resistor          |                  |           |                | resistor.p.i       |         |
| ∡ ChargePort              |                                          |                           |   | Source Constraint |                  |           | ✓ resistor.p.v |                    |         |
| ⊿ RowProperty             |                                          |                           |   | Source            |                  |           | resistor.v     |                    |         |
| i : Current               |                                          | SimVariable               |   | GroundConstraint  |                  |           | source.i       |                    |         |
|                           | Sim Configuration                        | Click button to configure |   | Ground            |                  |           |                | source.n.i         |         |
| is Co                     | ontinuous                                | true                      |   | Grcuit            |                  |           |                | source.n.v         |         |
| is Co                     | onserved                                 | true                      |   |                   |                  |           |                | source.p.i         |         |
| v : Voltage               |                                          |                           |   |                   |                  |           |                | source.p.v         |         |
| ⊳ Source                  |                                          |                           |   |                   |                  |           |                | source.v           |         |
| ⊳ Ground                  |                                          |                           |   |                   |                  |           |                |                    |         |
| constraintBlock           |                                          |                           |   |                   |                  |           |                |                    |         |
|                           |                                          |                           |   |                   |                  |           |                |                    |         |

#### **Run Simulation**

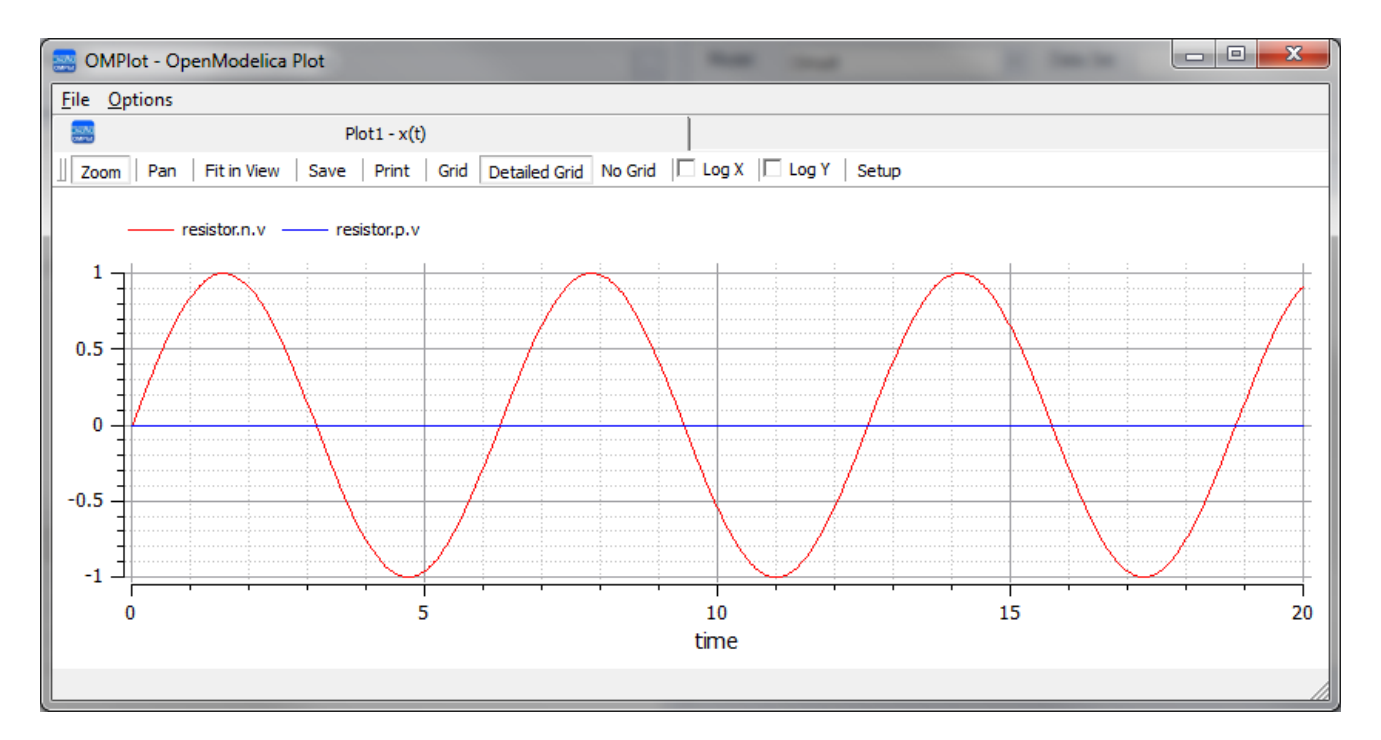